## T: Usługi serwerowe w systemie Windows - telnet.

Zadanie1:

Sprawdź informacje w serwisie Wikipedii na temat usługi telnet.

Telnet – standard protokołu komunikacyjnego używanego w sieciach komputerowych do obsługi odległego terminala w architekturze klient–serwer. Protokół obsługuje tylko terminale alfanumeryczne, co oznacza, że nie obsługuje myszy ani innych urządzeń wskazujących. Nie obsługuje także graficznych interfejsów użytkownika. Wszystkie polecenia muszą być wprowadzane w trybie znakowym w wierszu poleceń. Polecenia wydawane za pomocą naszego komputera przysłane są poprzez sieć do serwera, na którym zainstalowane jest oprogramowanie serwera telnetu. Usługa telnetu wykorzystuje 23 port protokołu TCP/IP.

Zadanie2:

Sprawdź dostępną w systemie pomoc na temat klienta telnet.

| 64.                                            | C:\Windows\system32\cmd.exe -                                                                                                    | × |
|------------------------------------------------|----------------------------------------------------------------------------------------------------|---|
| C:∖>te                                         | lnet /?                                                                                                    | ^ |
| telnet<br>-a<br>-f<br>-1<br>-t<br>host<br>port | <pre>[-a][-e znak_kontrolny][-f plik_dziennika][-l użytkownik][-t terminal]<br/>[host [port]]<br/>Dokonuje próby autologowania. Działa jak opcja -l, ale<br/>używa nazwy obecnie zalogowanego użytkownika.<br/>Znak kontrolny przenoszący do monitu klienta usługi telnet.<br/>Nazwa pliku dla rejestrowania strony klienta.<br/>Określa nazwę użytkownika do zalogowania w systemie zdalnym.<br/>Wymaga, aby system zdalny obsługiwał opcję TELNET ENVIRON.<br/>Określa typ terminalu.<br/>Obsługiwane typy terminalu: tylko vt100, vt52, ansi i vtnt.<br/>Określa nazwę hosta lub adres IP komputera zdalnego, z którym ma<br/>nastąpić połączenie.<br/>Określa numer portu lub nazwę usługi.</pre> |   |
|                                                |                                                                                                    | ~ |

Zadanie3:

Sprawdź zainstalowane oprogramowanie serwera telnet, a w razie potrzeby przeprowadź instalację systemowej usługi telnet. Odszukaj konfigurację serwera telnet w centrum pomocy i obsługi technicznej.

Poniżej przedstawiona jest przykładowa lista komunikatów wyświetlanych podczas połączenia i rozłączenia klienta telnetu ze zdalnym serwerem telnetu, np.

```
telnet 192.168.27.28
Trying 192.168.27.28...
Connected to 192.168.27.28.
Escape character is '^]'.
Welcome to openSUSE 11.2 "Emerald" - Kernel 2.6.31.5-0.1-desktop (9).
S27st08 login: asso
Hasło: haslo
Ostatnie logowanie: wto cze 5 08:36:16 CEST 2012 z s27st08.local na pts/4
Have a lot of fun...
Directory: /home/asso
wto, 5 cze 2012, 10:13:16 CEST
s27st08:~>exit
logout
Connection closed by foreign host.
```

Instalację usługi telnet w systemie Windows 2008 Server rozpoczynamy od uruchomienia konsoli **Zarządzanie** serwerem i kliknięcia opcji **Dodaj funkcje**:

| <b>5</b>                                           | win2k8 [Running] - Oracle VM VirtualBox                                         | - 🗆 🗙                             |
|----------------------------------------------------|---------------------------------------------------------------------------------|-----------------------------------|
| File Machine View Input De                         | ivices Help                                                                     |                                   |
| Henedżer serwera                                   |                                                                                 | <u>_</u> _×                       |
| <u>Plik Akcja Widok Pomog</u>                      |                                                                                 |                                   |
|                                                    |                                                                                 |                                   |
| Menedżer serwera (WIN2K8)                          | Funkcje                                                                         |                                   |
| H ji Changos<br>H ji Diagnostyka<br>H Konfiguracja | Wyświeli stan funkcji zainstałowanych na tym serwerze i dodaj lub usuń funkcje. |                                   |
| _                                                  | Podsumowanie funkcji                                                            | Podsumowanie funkcji — Pomoc      |
|                                                    | Funkcje: Zainstalowane funkcje: 0 z 35                                          | Dodai fynkcie<br>Bie Usuń funkcje |
|                                                    |                                                                                 |                                   |
|                                                    |                                                                                 |                                   |
|                                                    |                                                                                 |                                   |
|                                                    |                                                                                 |                                   |
|                                                    |                                                                                 |                                   |
|                                                    |                                                                                 |                                   |
|                                                    |                                                                                 |                                   |
|                                                    |                                                                                 |                                   |
|                                                    |                                                                                 |                                   |
|                                                    |                                                                                 |                                   |
|                                                    | Sa Ostatnio odświeżone: 2015-12-07 07:04:24 Konfiguruj odświeżanie              |                                   |
|                                                    |                                                                                 |                                   |
| 💦 Start 📷 🗮 🏉 🛛 🚠 Me                               | enedžer serwera                                                                 | PL 🖮 📴 🐚 07:04                    |

W wyświetlonym oknie kreatora instalacji zaznaczamy opcję Serwer Telnet i klikamy przycisk Dalej:

| File Machine View Input Devices Help                                                    |                                                                      |                       |
|-----------------------------------------------------------------------------------------|----------------------------------------------------------------------|-----------------------|
| 🛤 Menedžer serwera                                                                      |                                                                      | <u>_ 0 ×</u>          |
| Plik Akcja Widok Pomoc                                                                  |                                                                      |                       |
| (+ +) 2 m 2                                                                             |                                                                      |                       |
| Menedzer serwera Kreator dodawania funkcji                                              |                                                                      | ×                     |
| B → Role<br>B → Dispositive<br>B → Konfiguracja<br>B → Konfiguracja<br>B → Konfiguracja | cji                                                                  |                       |
| Funkcje                                                                                 | Wybierz co najmniej jedną funkcję do zainstalowania na tym serwerze. | cji — Pomoc           |
| Potwierdzenie                                                                           | Eunkcje: Opis:                                                       |                       |
| Postęp                                                                                  | Klient drukowania internetowego                                      |                       |
| WYNIKI                                                                                  | ✓ Klent Telnet pomocą wiersza polecenia oraz                         |                       |
|                                                                                         | Kolejkowanie wiadomości     Kolejkowanie wiadomości                  |                       |
|                                                                                         | Kompresja RDC opartymi na systemie UNDX).                            |                       |
|                                                                                         | Menedzer magazynowania dla sled SAN<br>Menedžer magazynu wymiennego  |                       |
|                                                                                         | Menedžer zasobów systemu Windows                                     |                       |
|                                                                                         | Monitor portu LPR                                                    |                       |
|                                                                                         | Podsystem aplikacji systemu UNIX                                     |                       |
|                                                                                         | Pomoc zdalna                                                         |                       |
|                                                                                         | Protokor PNRP     Quality Windows Audio Video Experience             |                       |
|                                                                                         | Rozszerzenia serwera usługi inteligentnego transferu w tl            |                       |
|                                                                                         | Równoważenie obciążenia sieciowego                                   |                       |
|                                                                                         | Server SMTP                                                          |                       |
|                                                                                         | Server Telnet                                                        |                       |
|                                                                                         | Server WINS                                                          |                       |
|                                                                                         |                                                                      |                       |
|                                                                                         | Wiecej informacji o funkcjach                                        |                       |
|                                                                                         |                                                                      |                       |
|                                                                                         | <u>Kittersz</u> <u>Ralej</u> <u>Zeinstatoj</u> <u>Anuluj</u>         |                       |
|                                                                                         |                                                                      |                       |
| 🖓 Podczas używania k                                                                    | reatora odświeżanie jest wyłączone                                   |                       |
|                                                                                         |                                                                      |                       |
| 灯 Start 🐁 🗮 🏉 🛛 🕌 Menedžer serwera                                                      |                                                                      | PL 🚎 💽 🏠 07:05        |
|                                                                                         | 2 O 7 2 🗆 🗏 🕊                                                        | 🛄 🐼 💽 Right Control 🛛 |

W następnym oknie nie pozostaje nam nic innego jak kliknięcie przycisku Zainstaluj:

| <b>5</b>                                                                            |                                              | win2k8 [Running] - Oracle VM VirtualBox                                                                                                    | - 🗆 ×                 |
|-------------------------------------------------------------------------------------|----------------------------------------------|----------------------------------------------------------------------------------------------------|-----------------------|
| File Machine Vie                                                                    | w Input Devices Help                         |                                                                                                    |                       |
| Menedžer serwei                                                                     | a                                            |                                                                                                    | _ 🗆 ×                 |
| Plik Akcja Widok                                                                    | Pomoc                                        |                                                                                                    |                       |
| Menediter servera                                                                   | 1                                            |                                                                                                    | -                     |
| Role     Role     D     Role     D     Role     D     Funkcje     D     Sonogoracja | Potwierdzanie o                              | opcji instalacji                                                                                                    |                       |
| iti initiyazyı                                                                      | Funkcje<br>Potvierdzenie<br>Postęp<br>WYNDIC | Aby zanstalovać następujące róle, usługi ról lub funkcje, klienij przycski Zanstaluj.           I komunikat informacyjny           I konunikat informacyjny           I bolikończeniu instalacji może być wymagane ponowne uruchomenie tego serwera.           Klient Teinet           Serwer Teinet | cji — Pomoc           |
|                                                                                     |                                              |                                                                                                    |                       |
|                                                                                     |                                              | Wydrukui, zadisz lub wyśli poczta e-mał te informacje                                                                                                    |                       |
|                                                                                     |                                              | < <u>Wstecz</u> Dysej > Zainstaly<br>ky                                                                                                    |                       |
|                                                                                     | 🕥 Podczas używania                           | kreatora odświeżanie jest wylączone                                                                                                    |                       |
| 🎝 Start 🐁 📰 後                                                                       | Menedžer serwera                             | · · · · · · · · · · · · · · · · · · ·                                                                                                    | PL 🚎 😨 🏠 07:05        |
|                                                                                     |                                              |                                                                                                    | 🕈 🛄 🐼 💽 Right Control |

W przypadku funkcji systemu operacyjnego nie mamy do dyspozycji wyboru zaawansowanych opcji konfiguracyjnych. Pozostaje nam oczekiwanie na zakończenie procesu instalacji oprogramowania w systemie:

| File Machine View Input Devices Help                                           |             |
|--------------------------------------------------------------------------------|-------------|
| 🛼 Menedžer serwera                                                             |             |
|                                                                                | _ 🗆 ×       |
| Plik Akcja Widok Pomoc                                                         |             |
|                                                                                |             |
| Menedier servera Kreator dodawania funkcji                                     |             |
| H D Role                                                                       |             |
| H ■ Didgeostyka Postęp instalacji                                              |             |
| H Konfguracja                                                                  |             |
| H 😋 Magazyn<br>Finkcie Instalowane sa nasten iare role, uskoj ról kis finkcie: |             |
| Potwerdzenie G                                                                 | - Pomoc     |
| Postep                                                                         |             |
| WYNDI Server Teinet                                                            |             |
|                                                                                |             |
|                                                                                |             |
|                                                                                |             |
|                                                                                |             |
|                                                                                |             |
|                                                                                |             |
|                                                                                |             |
|                                                                                |             |
|                                                                                |             |
|                                                                                |             |
|                                                                                |             |
|                                                                                |             |
|                                                                                |             |
|                                                                                |             |
| - rive incorrecte (histelec)                                                   |             |
|                                                                                |             |
| < <u>Vy</u> stecz <u>D</u> alej > Zainstaluj Anulij                            |             |
|                                                                                |             |
|                                                                                |             |
| 📢 Podczas używania kreatora odświeżanie jest wyłączone                         |             |
|                                                                                |             |
|                                                                                | J           |
| Start 🚠 🎫 🌮 🛛 🚡 Menedžer servera PL 🖉                                          | i 🕞 🌘 07:05 |

Zakończenie instalacji oprogramowania serwera telnet zostanie podsumowane przedstawionym poniżej oknem, w którym pozostanie nam kliknąć przycisk **Zakończ**:

| - <b>-</b>                                                         |           |                     | win2k8 [Running] - Oracle VM VirtualBox                                   | - 🗆 ×                 |
|--------------------------------------------------------------------|-----------|---------------------|---------------------------------------------------------------------------|-----------------------|
| File Machine Vie                                                   | ew Input  | Devices Help        |                                                                           |                       |
| 🕌 Menedżer serwe                                                   | ra        |                     |                                                                           | _ 🗆 🗵                 |
| Plik Akcja Widok                                                   | Pomoc     |                     |                                                                           |                       |
| 🗢 🔿 🛅 🛅                                                            | ?         |                     |                                                                           |                       |
| Menedžer serwera                                                   | Kreator d | odawania funkcji    |                                                                           | <u>×</u>              |
| E pi Funkcje<br>E pi Punkcje<br>E je Diagnostyka<br>E Konfiguracja |           | Wyniki instalacji   |                                                                           |                       |
| E B Magazyn                                                        | Funkcje   | zenie               | Następujące role, usługi ról lub funkcje zostały pomyślnie zainstalowane: | scji — Pomoc          |
|                                                                    | Postęp    |                     | Klient Telnet 🔮 Instalacja powiodła się                                   |                       |
|                                                                    | WYNIKI    |                     | Serwer Telnet                                                             |                       |
|                                                                    |           |                     |                                                                           |                       |
|                                                                    |           |                     |                                                                           |                       |
|                                                                    |           |                     |                                                                           |                       |
|                                                                    |           |                     |                                                                           |                       |
|                                                                    |           |                     |                                                                           |                       |
|                                                                    |           |                     |                                                                           |                       |
|                                                                    |           |                     |                                                                           |                       |
|                                                                    |           |                     |                                                                           |                       |
|                                                                    |           |                     |                                                                           |                       |
|                                                                    |           |                     |                                                                           |                       |
|                                                                    |           |                     |                                                                           |                       |
|                                                                    |           |                     |                                                                           |                       |
|                                                                    |           |                     | <u>Wydruku), zapisz lub wysią pocztą e-mai raport o instalacji</u>        |                       |
|                                                                    |           |                     |                                                                           |                       |
|                                                                    |           |                     | < Wstecz Dalej > Zamkrij Anuluj                                           |                       |
|                                                                    |           | 1                   |                                                                           |                       |
|                                                                    |           | -                   |                                                                           |                       |
|                                                                    |           | Podczas używania kr | eatora odświeżanie jest wyłączone                                         |                       |
| -                                                                  |           |                     |                                                                           |                       |
| Start 🚠 💻 後                                                        |           | Menedžer serwera    |                                                                           | PL 🚔 💽 🕼 07:06        |
|                                                                    |           |                     |                                                                           | 🛄 🐼 💽 Right Control 🚊 |

Po instalacji serwera telnetu pozostaje nam skonfigurować sposób uruchamiania usługi w systemie. Jeżeli chcemy, aby serwer działał według naszych zaleceń, zmieniamy we **Właściwościach** usługi ustawienie **Typ uruchamiania** na **Ręczny**:

|                  |                                                                                                    | win2k8 [Running] - Oracle VM VirtualBox                                                                                                    | - 🗆 ×          |
|------------------|----------------------------------------------------------------------------------------------------|----------------------------------------------------------------------------------------------------|----------------|
| File Machine Vie | w Input Devices H                                                                                                    | lp                                                                                                    |                |
| Q. Usługi        |                                                                                                    |                                                                                                    | _ 8 ×          |
| Plik Akcia Widok | Pomoc                                                                                                    |                                                                                                    |                |
|                  | a 🖦 🛛 📰 🕨 🗖                                                                                                    |                                                                                                    |                |
|                  |                                                                                                    |                                                                                                    |                |
| Usrugi (lokaine) | Nazwa A                                                                                                    | Opis Stan Typ uruchomienia Logowanie jako                                                                                                    | <b>_</b>       |
|                  | Simp trap                                                                                                    | Odbiera wiadomości purapek Ręczny Usługa lokalna                                                                                                    |                |
|                  | Stacja robocza                                                                                                    | I worzy kieności połączenia si Uruch Automatyczny Usługa lokalna<br>Obsługi do starowania do się w starowania w starowania w starowania w starowania w starowania w starowania w st |                |
|                  | System zdarzen COM-                                                                                                    | Obsługuje usługę powiadamia Uruch Automatyczny Usługa lokana<br>Zasowaja skalega blaferal A                                                                                         |                |
|                  | A Talant                                                                                                    | Zapernia Obsugę Leetoni A Kęczny osługa sięcowa                                                                                                    |                |
|                  | M reinet                                                                                                    | Umoziwia użytkownikowi zdal Wyrączony Usługa lokalna                                                                                                    |                |
|                  | udostępnianie połączy                                                                                                    | elnet - właściwości (Komputer lokalny)                                                                                                    |                |
|                  | Singa autowykrywa                                                                                                    | czny Usuga lokana                                                                                                    |                |
|                  | Signatura bramy warstv                                                                                                    | Ogólne Logowanie Odzyskiwanie Zależności czny Usługa lokaina                                                                                                    |                |
|                  | Usruga Czas systemu                                                                                                    | tomatyczny Usługa lokalna                                                                                                    |                |
|                  | Usługa inicjatora iSC                                                                                                    | Nazwa usługi: TintSvr System lokalny                                                                                                    |                |
|                  | Sa Usługa inteligentnegi                                                                                                    | Nazwa Tekent tomatycznie (o System lokalny                                                                                                    |                |
|                  | Usługa interfejsu ma                                                                                                    | wyswigtiana: tomatyczny Usługa lokalna                                                                                                    |                |
|                  | Service Contract Service Contract Servic | Onis: Umožiwia użytkownikowi zdalnemu zalogowanie się 🔺 tomatycznie (o Usługa sieciowa                                                                                              |                |
|                  | Sk Usługa listy sieci                                                                                                    | na tym komputerze i obsługuje rozmaitych klientów 🚽 Itomatyczny Usługa lokalna                                                                                                    |                |
|                  | 😪 Usługa modułu wylicz                                                                                                    | czny System lokalny                                                                                                    |                |
|                  | 🤐 Usługa powiadamiani                                                                                                    | Sgieżka do plku wykonywalnego: Itomatyczny System lokalny                                                                                                    |                |
|                  | 😪 Usługa powiadamiani                                                                                                    | C:\Windows\System32\tintsvr.exe czny Usługa lokalna                                                                                                    |                |
|                  | 😪 Usługa profilów użyti                                                                                                    | Typ us chamienia: Middaeanau System lokalny                                                                                                    |                |
|                  | G Usługa Protokół SSTF                                                                                                    | czny Usługa lokalna                                                                                                    |                |
|                  | 😪 Usługa raportowania                                                                                                    | Pomóż mi skonfour Automatyczne (obużnione urochomenie) tomatyczny System lokalny                                                                                                    |                |
|                  | 😪 Usługa rejestrowania                                                                                                    | Reczny Usługa lokalna                                                                                                    |                |
|                  | 🔐 Usługa zasad diagno                                                                                                    | Stan uskuni: Wyłączony kż itomatyczny Usługa lokalna                                                                                                    |                |
|                  | 🤐 Usługi kryptograficzn                                                                                                    | tomatyczny Usługa sieciowa                                                                                                    |                |
|                  | G Usługi podstawowe r                                                                                                    | Uruchom Zatrzymaj Wstrzymaj Wzgów Itomatycznie (o Usługa lokalna                                                                                                    |                |
|                  | 🔍 Usługi terminalowe                                                                                                    | tomatyczny Usługa sieciowa                                                                                                    |                |
|                  | 😪 Użytkowanie aplikacj                                                                                                    | Możesz określić parametry początkowe, które będą użyte przy tomatyczny System lokalny                                                                                               |                |
|                  | 🔍 Windows Audio                                                                                                    | uruchomieniu usługi z tego miejsca. Usługa lokalna                                                                                                    |                |
|                  | 🖓 Windows Driver Four                                                                                                    | Earametry System lokalny                                                                                                    |                |
|                  | 🔍 Windows Update                                                                                                    | uruchomienia: vłączony System lokalny                                                                                                    |                |
|                  | 🔍 WMI Performance Ac                                                                                                    | czny System lokalny                                                                                                    |                |
|                  | 🔍 Wstępne ładowanie (                                                                                                    | vłączony System lokalny                                                                                                    |                |
|                  | 🔍 Wykrywanie sprzętu                                                                                                    | OK Anuluj Zastosuj itomatyczny System lokalny                                                                                                    |                |
|                  | 🔍 Wykrywanie usług in 🕷                                                                                                    | czny System lokalny                                                                                                    |                |
|                  | 🔍 Zapora systemu Windo                                                                                                    | ws Zapora systemu Windows po Uruch Automatyczny Usługa lokalna                                                                                                    |                |
|                  | 🔍 Zarządzanie aplikacjan                                                                                                    | Przetwarza żądania instalacji, Ręczny System lokalny                                                                                                    |                |
|                  | 🤹 Zarządzanie kluczami i                                                                                                    | tertyfikatami kondycji Dostarcza certyfikat X.509 i u Ręczny System lokalny                                                                                                    | •              |
|                  | Rozszerzony Standa                                                                                                    | dowy                                                                                                    |                |
|                  |                                                                                                    |                                                                                                    |                |
| 🎝 Start 🚡 📰 🍊    | ) Usługi                                                                                                    |                                                                                                    | PL 🚎 🕞 🦙 07:08 |
|                  |                                                                                                    |                                                                                                    | Right Control  |

Możemy teraz sprawdzić, czy konfigurowany system operacyjny nasłuchuje na porcie 23 protokołu TCP. Wydajemy w tym celu polecenie **netstat – anp tcp | find '':23''**:

| <b>.</b>             | win2k8 [Running] - Oracle VM VirtualBox                                                                                                    | - 🗆 ×       |
|----------------------|----------------------------------------------------------------------------------------------------|-------------|
| File Machine         | e View Input Devices Help                                                                                                    |             |
| Administrator        | Wicrosoft Windows [Wersja 6.0.6002]<br>Copyright (c) 2006 Microsoft Corporation. ∀szelkie prawa zastrzeżone.                                                                       |             |
| Komputer             | C:\Users\Administrator>netstat -anp tcp   find ":23"<br>C:\Users\Administrator>net start telnet<br>Usługa Telnet jest właśnie uruchamiana.<br>Pomyślnie uruchomiono usługę Telnet. |             |
| Seć                  | C:\Users\Administrator>netstat -anp tcp   find ":23"<br>TCP 0.0.0.0:23 0.0.0:0 NASŁUCHIWANIE<br>C:\Users\Administrator>_                                                           |             |
| Internet<br>Explorer |                                                                                                    |             |
| Panel<br>sterowania  | <u></u>                                                                                                    | k           |
| Kosz                 |                                                                                                    |             |
|                      |                                                                                                    |             |
| 🕂 Start 🐁            | E 🖉 🔄 Administrator: Wersz PL 🖉 🖓 🖓 💭 🗮 🖗 🖗 🤅                                                                                                    | 🗃 💽 🏠 07:12 |
|                      |                                                                                                    |             |

Jeżeli w systemie włączone mamy nasłuchiwanie na porcie 23 protokołu TCP, to możemy przystąpić do próby połączenia z serwerem telnetu zdalnego komputera. Wydajemy w tym celu polecenia **telnet IP\_servera**:

| Tehetwm248<br>Klient programu Microsoft Telnet - Zapraszamy<br>Znak anulowania to "CTRL+1".<br>Masz zamiar wysłać informacje o haśle do komputera zdalnego w strefie Internet.<br>To może być niebezpieczne. Czy mimo wszystko chcesz wysłać dane? (y/n): n<br>Wasz zamiar wysłać dane? (y/n): n<br>Wasz zamiar wysłać dane? (y/n): n                                                                                                    |                                                                        |
|----------------------------------------------------------------------------------------------------|------------------------------------------------------------------------|
| Klient programu Microsoft Telnet - Zapraszamy<br>Znak anulowania to "CTRL+1".<br>Masz zamiar wysłać informacje o haśle do komputera zdalnego w strefie Internet.<br>To może być niebezpieczne. Czy mimo wszystko chcesz wysłać dane? (y/n): n <sub>m</sub>                                                                                                    |                                                                        |
| Znak anulowania to "CTRL+]".<br>Masz zamiar wysłać informacje o haśle do komputera zdalnego w strefie Internet.<br>To może być niebezpieczne. Czy mimo wszystko chcesz wysłać dane? (y/n): n <sub>m</sub><br>w majeria w strefie Internet.<br>To może być niebezpieczne. Czy mimo wszystko chcesz wysłać dane? (w/n): n<br>majeria w strefie Internet.<br>To może być niebezpieczne. Czy mimo wszystko chcesz wysłać dane? (w/n): n<br>majeria w strefie Internet. |                                                                        |
| Masz zamiar wysłać informacje o haśle do komputera zdalnego w strefie Internet.<br>To może być niebezpieczne. Czy mimo wszystko chcesz wysłać dane? (y/n): n <sub>m</sub><br>e<br>wa<br>wa<br>wa<br>wa<br>wa<br>wa<br>wa<br>wa<br>wa<br>wa<br>wa<br>wa<br>wa                                                                                                    | ako A                                                                  |
| 84<br>1849<br>1849<br>1849<br>1849                                                                                                    | ny<br>na<br>Iny<br>na<br>owa<br>na                                     |
| Korz                                                                                                    | ny<br>na<br>ny<br>lny<br>lny<br>lny<br>lny<br>lny<br>lny<br>lny<br>lny |
| GZdałne wywoływani Pełn Uruch Automatyczny Usługa seci     Zdałne zarzędzanie Usłu Uruch Automatyczny Usługa seci     Rozzzerzony 🔨 Standardowy /                                                                                                    | owa 💌                                                                  |
|                                                                                                    |                                                                        |

W wyświetlonym oknie, po zanegowaniu wysyłanie haseł w sieci internet, przystępujemy do autoryzacji użytkownika uprawnionego do korzystania z usługi telnet:

| 200                               | win2k8 [Rur               | nning] - Oracle VM V | /irtualBox |                  |                   |               |
|-----------------------------------|---------------------------|----------------------|------------|------------------|-------------------|---------------|
| File Machine View Input Devices H | lelp                      |                      |            |                  |                   |               |
| <u></u>                           |                           |                      |            |                  |                   |               |
| Telnet win2k8                     |                           |                      |            |                  |                   |               |
| Welcome to Microsoft Te           | lnet Service              |                      |            |                  | <u> </u>          |               |
|                                   |                           |                      |            |                  |                   |               |
| login: administrator              |                           |                      |            |                  |                   |               |
| password:                         |                           |                      |            |                  |                   |               |
|                                   |                           |                      |            |                  |                   | 1 😧           |
|                                   |                           |                      |            |                  |                   |               |
|                                   |                           |                      |            |                  |                   |               |
|                                   |                           |                      |            |                  |                   |               |
|                                   |                           |                      |            |                  |                   |               |
|                                   |                           |                      |            |                  |                   |               |
|                                   |                           |                      |            |                  | ie jako 🔺         |               |
|                                   |                           |                      |            |                  | okalny            |               |
|                                   |                           |                      |            |                  | pkalny            |               |
|                                   |                           |                      |            |                  | kalna             |               |
|                                   |                           |                      |            |                  | kalna             |               |
|                                   |                           |                      |            |                  | okalny            |               |
|                                   |                           |                      |            |                  | kalna             |               |
|                                   |                           |                      |            |                  | kalna             |               |
|                                   |                           |                      |            |                  | eciowa            |               |
|                                   |                           |                      |            |                  | kalna             |               |
|                                   |                           |                      |            |                  | eciowa            |               |
|                                   |                           |                      |            |                  | kalna             |               |
|                                   |                           |                      |            |                  | - I bkalny        |               |
|                                   |                           | Windows Update       | Umo        | Wyłączony        | System lokalny    |               |
|                                   |                           | 🔍 WMI Performance    | Prov       | Reczny           | System lokalny    |               |
|                                   |                           | 😪 Wstępne ładowani   | Utrz       | Wyłączony        | System lokalny    |               |
|                                   |                           | Wykrywanie sprzęt    | Zap Uruch  | Automatyczny     | System lokalny    |               |
| Kon                               |                           | Zapora systemy Wi    | W/a        | Automatucany     | System lokalny    |               |
| KUS2                              |                           | Carzadzanie anlikar  | Prze       | Reczov           | System lokalov    |               |
|                                   | т                         | Q Zarządzanie klucza | Dost       | Reczny           | System lokalny    |               |
|                                   | Ţ                         | Zasady usuwania k    | Umo        | Reczny           | System lokalny    |               |
|                                   |                           | 🤹 Zdalne wywoływani  | Pełn Uruch | Automatyczny     | Usługa sieciowa   |               |
|                                   |                           | 🖓 Zdalne zarządzanie | Usłu Uruch | Automatycznie (o | Usługa sieciowa 👻 |               |
|                                   | Rozszerzony Standardowy / |                      |            |                  |                   |               |
|                                   |                           |                      |            |                  |                   |               |
|                                   |                           |                      |            |                  |                   |               |
| 🖉 Start 🐁 💻 🏉 🛛 🖬 Telnet win2     | k8 Połączenia sieciowe    | 🔍 Usługi             |            |                  | PL 🝏              | 🗐 🏠 07:28     |
|                                   |                           |                      |            | 🛛 🗿 🖥            | 🤌 💷 🚍 📾 🚳 🖸       | Right Control |

Po poprawnym zalogowaniu, otrzymujemy dostęp poprzez konsolę tekstową do systemu zdalnego:

| File Machine \       | ew Input Devices Help                                                                                                    |
|----------------------|----------------------------------------------------------------------------------------------------|
|                      |                                                                                                    |
| Administrator        | mi Telnet wio268                                                                                                    |
| Komputer             | SC Wyświetla lub konfiguruje usługi (procesy w tle).<br>SC Wyświetla lub konfiguruje usługi (procesy w tle).<br>SCHIPSKS Planuje uruchamianie poleceń i programów na komputerze.<br>SHITT Zmienia pozycje parametrów w piłkach wsadowych.<br>SHUTDOWN Zezwala na lokalne lub zdalne wyłączenie komputera.<br>STRT Sortuje wprowadzone dane.<br>STRT Uruchamia program lub polecenie w oddzielnym oknie. |
| Sieć                 | SYSTEMINFO Wyświetla właściwości i konfigurację komputera.<br>TRSKLISI Wyświetla wszystkie uruchomione zadania łącznie z usługami.<br>TRSKKLIL kończy lub zatrzywuje uruchomiony proces lub aplikację.<br>TIME Wyświetla lub ustawia czas systemowy.<br>TITLE Ustawia tytuł okna dla sesji CMD.EKE.<br>TREE Wyświetla strukturę katalogów dysku lub ścieżki.                                            |
| Internet<br>Explorer | <ul> <li>IYPE Wyswietla zawartosc pliku tekstowego.</li> <li>VER Wyswietla wersję systemu Windows.</li> <li>VERIFV Instruuje system Windows, aby sprawdzał poprawność zapisu plików<br/>na dysku.</li> <li>VOL Wyświetla etykietę oraz numer seryjny dysku.</li> <li>XCDPY Kopiuję pliki i katalogi.</li> <li>WMIC Wyswietla informację WMI wewnatrz interaktywnej powłoki poleceń.</li> </ul>          |
| Panel<br>sterowania  | Aby uzyskać więcej informacji na temat narzędzi, zobacz opis wiersza polecenia<br>w pomocy online.                                                                                                    |
| Kosz                 | C:\Users\Administrator>help                                                                                                    |
| 🚑 Start 🔒 📰          | PL 🖾 🖗 🐌 07:1                                                                                                    |
|                      | 🛛 🕤 🗊 🆉 🗔 🗮 🖾 🐼 Right Control                                                                                                    |
|                      |                                                                                                    |

Z systemem zdalnym możemy również połączyć się z innych systemów operacyjnych, np. Linux Ubuntu:

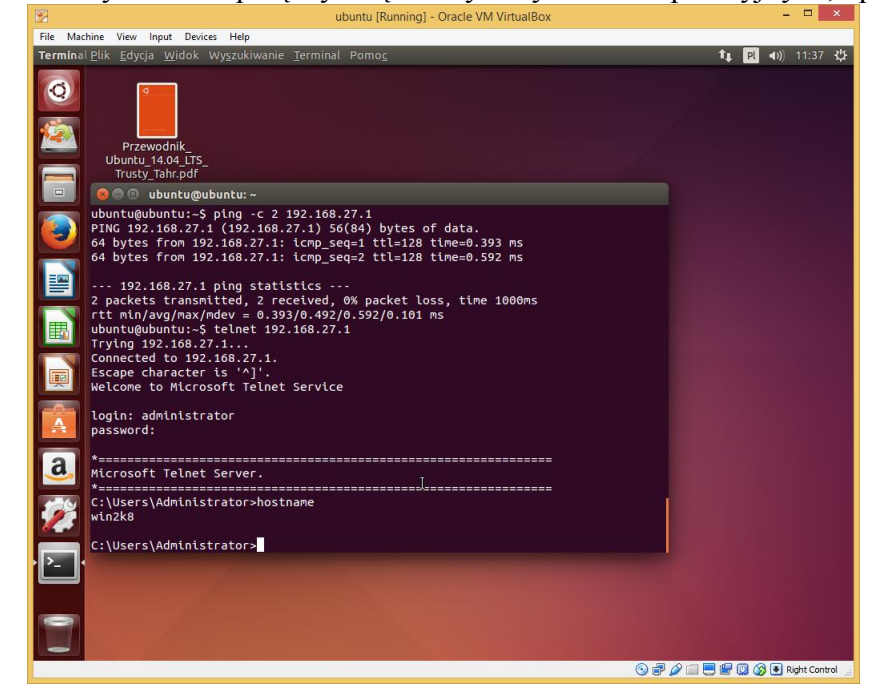